# Red Hat Virtualization(RHV)とシスコアプリケー ションセントリックインフラストラクチャ (ACI)の統合

# 内容

- <u>概要</u>
- <u>前提条件</u>
- <u>ACIとRHVの統合ワークフロー</u>
- 確認 作成したRHVドメインとapicリーダーを確認します。epgと割り当てられたvlanを確認します。接続されたホスト/ホストの確認検証のためのMoqueryホスト上のネットワークの確認
- <u>その他のリソース</u>

Red Hat Virtualizationは、エンドツーエンドの仮想化ソリューションです。これは、ネットワー ク管理者とシステム管理者が大規模な導入の複雑さを軽減できる仮想化スイートです。RHVの主 要コンポーネントには、Red Hat Virtualization Hosts(RHVH)、Red Hat Virtualization Manager(RHVM)、ストレージドメインなどがあります。

RHVMは、vCenterと同様に、データセンターおよびKVM(カーネル仮想マシン)クラスタホストの管理を提供するサーバです。

RHVMは、仮想マシンを導入するための物理コンピューティングKVMベースのハイパーバイザです。

3.1以降、APICはRedHat Virtualization Integrationをサポートしています。Cisco Application Centric Infrastructure(ACI)コントローラはRHVと統合され、RHVでの論理ネットワークのプロビ ジョニングを自動化します。ACIとRHVを組み合わせることで、プラットフォームのネットワー ク管理機能が強化されます。

この記事は、ACIソフトウェアバージョン4.2(3n)およびRHVマネージャ/ホストソフトウェアバー ジョン4.2に基づくものです

RHV統合を開始する前に、RHV Managerがインストールされていて、APICからpingできることを確認してください。Red Hat Virtualization Managerで次のタスクを実行します。

1. データセンターを作成します。

- 2. ストレージドメインを作成します。
- 3. クラスタを作成します。

4. Red Hat Virtualizationホストをクラスタに接続します。

### ACIRHV

RHVデータセンターに1つ以上のホストが接続された状態になったら、次の設定を実行してACIファブリックと統合します。

1. AAEPを作成し、ホストに接続するリーフインターフェイス用に作成したインターフェイスポリシーグループにも割り当てます。

ファブリック – >アクセスポリシー – >グローバル – >取付可能アクセスエンティティプロファイ ル – >(右クリック)取付可能アクセスエンティティプロファイルの作成

| Create Attachabl                                        | e Access Entity Profile                                    |       | 0                                      | $\otimes$ |      |
|---------------------------------------------------------|------------------------------------------------------------|-------|----------------------------------------|-----------|------|
| STEP 1 > Profile                                        |                                                            |       | 1. Profile 2. Association To Interface | es        |      |
| Name:                                                   | rhv_aep                                                    |       | Provide a AAEP name                    |           |      |
| Description:                                            | optional                                                   |       |                                        |           |      |
| Enable Infrastructure VLAN:                             |                                                            |       |                                        |           |      |
| Domains (VMM, Physical or<br>External) To Be Associated |                                                            |       |                                        |           | $^+$ |
| To Interfaces:                                          | Domain Profile                                             |       | Encapsulation                          |           |      |
| EPG DEPLOYMENT (AI Sei                                  | ected EPGs will be deployed on all the interfaces associat | ed.)  |                                        |           |      |
| Application EDCs                                        |                                                            | Faces | Drimony France Marda                   |           | +    |
| Application EPGs                                        |                                                            | Encap | Primary Encap Mode                     |           |      |
|                                                         |                                                            |       |                                        |           |      |
|                                                         |                                                            |       | Previous Cancel N                      | ext       |      |

# 2. ACIとの接続に仮想マシンが使用するVLANプール。

ファブリック – >アクセスポリシー – >プール – > VLAN —> (右クリック)VLANプールの作成

| Pools - VLAN                      |                                                                        |   |                   |
|-----------------------------------|------------------------------------------------------------------------|---|-------------------|
| Create VLAN<br>Nam<br>Description | POOI e: rhv_vlanpool n: optional                                       |   |                   |
| Allocation Moo                    | e: Dynamic Allocation Static Allocation<br>s: VLAN Range Description A | ) | +                 |
|                                   | Create Ranges<br>Type: VLAN<br>Description: Optional                   |   | <b>@ </b>         |
|                                   | Range: VLAN V 350                                                      |   | Static Allocation |
|                                   |                                                                        |   | Cancel OK         |

3. VMM統合でRedHat VMMドメインを作成し、上記で作成したVLANプールとAAEP(関連付け られた取付可能なエンティティプロファイル)を関連付けます。

仮想ネットワーキング – >VMMドメイン – > RedHat (右クリック) – > RedHatドメインの作成

| System                | Tenants       | Fabric | Virtual Networking                   | 4-L7 Services       | Admin  | Operations | Apps     | Integrations          |            |
|-----------------------|---------------|--------|--------------------------------------|---------------------|--------|------------|----------|-----------------------|------------|
|                       |               |        | Inventory                            |                     |        |            |          |                       |            |
| Inventory             |               | C.     | Provider - Red Ha                    | t                   |        |            |          |                       | 0.0        |
| O Quick St            |               |        | Create Red Ha                        | at Domain           |        |            |          |                       | <b>?</b> × |
|                       | mains         |        | Red Hat Domain Nam                   | e: mv               |        | •          |          | Provide a Domain Name |            |
| > 🖬 Micro<br>> 🖬 Open | ison<br>Stack |        | Delimite                             | r:                  |        |            |          |                       |            |
| > 🚞 Red F             | Hat           |        | Associated Attachab<br>Entity Profil | e: rvh_aep          |        | •          |          | Attach the AEP        |            |
| > 🚞 VMwa              | are           |        | VLAN Poo                             | x: rhv_vlanpool(dyn | namic) | -          | <u> </u> | Attach the vian pool  |            |
| > 🚞 Containe          | ar Domains    |        | Red Hat Credential                   | S.                  |        |            |          |                       | ÷ +        |
|                       |               |        |                                      | Profile Name        |        | Usemame    | Des      | cription              |            |
|                       |               |        |                                      |                     |        |            |          |                       |            |
|                       |               |        |                                      |                     |        |            |          |                       |            |
|                       |               |        | Red Ha                               | it:                 |        |            |          |                       | ÷ +        |
|                       |               |        |                                      | Name                |        | IP         |          | Туре                  |            |
|                       |               |        |                                      |                     |        |            |          |                       |            |
|                       |               |        |                                      |                     |        |            |          |                       |            |
|                       |               |        |                                      |                     |        |            |          |                       |            |
|                       |               |        |                                      |                     |        |            |          |                       |            |
|                       |               |        |                                      |                     |        |            |          |                       |            |
|                       |               |        |                                      |                     |        |            |          |                       |            |
|                       |               |        |                                      |                     |        |            |          | Cancel                | Submit     |
|                       |               |        |                                      |                     |        |            |          | Calicer               | Guomit     |
| 4                     |               |        |                                      |                     |        |            |          |                       |            |

# 4. APICが使用するRedHat Virtualization Mangerの資格情報を接続されたRHV-Mに追加します。

| System Tenants        | Fabric Virt | tual Networking         | L7 Services    | Admin O | perations | Apps In    | tegrations |        |
|-----------------------|-------------|-------------------------|----------------|---------|-----------|------------|------------|--------|
|                       |             | Inventory               |                |         |           |            |            |        |
| Inventory             | $\bigcirc$  | Provider - Red Hat      |                |         |           |            |            | 0.0    |
| Ouick Start<br>✓      | Cr          | reate Red Hat Do        | omain          |         | •         | 08         |            |        |
| > 🚞 Microsoft         |             | Red Hat Domain Name: hv |                |         |           |            |            |        |
| > CopenStack          |             | Create Red Hat          | t Credentia    |         |           | <b>?</b> ⊗ |            |        |
| > 🖿 VMware            |             | Name:<br>Description    | rhv-m_cred     |         |           |            |            |        |
| > 🚞 Container Domains |             | beschption.             | optional       |         |           |            |            | ☆ +    |
|                       |             | Username:               | admin@internal |         |           |            |            |        |
|                       |             | Password:               |                |         |           |            |            |        |
|                       |             | Confirm Password:       |                |         |           |            |            |        |
|                       |             |                         |                |         |           |            |            | ☆ +    |
|                       |             |                         |                |         |           |            | Туре       |        |
|                       |             |                         |                |         | Cancel    | ОК         |            |        |
|                       |             |                         |                |         |           |            |            |        |
|                       |             |                         |                |         |           |            |            |        |
|                       |             |                         |                |         |           |            |            |        |
|                       |             |                         |                |         |           |            |            |        |
|                       |             |                         |                |         |           |            | Cancel     | Submit |

# 5.上記の手順で作成した名前、IPアドレス、データセンター、および関連付けクレデンシャルを 持つRHVコントローラを作成します。

| System Ten      | ants     | Fabric       | Virtua    | l Networking                     | L4-L7 Services | Admin | Operations                        | Apps                     | Integrations           |            |         |
|-----------------|----------|--------------|-----------|----------------------------------|----------------|-------|-----------------------------------|--------------------------|------------------------|------------|---------|
|                 |          |              |           | Inventory                        |                |       |                                   |                          |                        |            |         |
| Inventory       | Crea     | ate Red      | d Hat     | Domain                           |                |       |                                   |                          |                        | 08         | 0.0     |
| O Quick Start   | Red      | d Hat Domair | n Name:   | rhv                              |                |       |                                   |                          |                        | ilts       | History |
| VMM Domains     | Add      | Red Ha       | at Cor    | ntroller                         |                |       |                                   |                          |                        | <b>?</b> × | 0 ±     |
| > 🧰 OpenStack   | Red Ha   | at Control   | ler       |                                  |                |       |                                   |                          |                        |            |         |
| > Red Hat       | Heat No. | me les ID A  | Name:     | rhv-m                            | •              |       | Give a name to<br>Provide the hos | the contro<br>thame or l | oller<br>IP address of |            | 107 J   |
| > Container Dom | HOSTING  | Data         | acenter:  | rnviabdemo.cisco.<br>BGLACI-FAB6 | com 🔺          |       | RHV manager<br>Provide the Dat    | acenter N                | ame                    |            |         |
|                 |          | Manageme     | ent EPG:  | select an option                 | $\sim$         |       | created on RHV                    | manager                  |                        |            |         |
|                 | As       | sociated Cre | idential: | rhv-m_cred                       | <b>4</b>       |       | Add the RHV m                     | anager cre               | dential                |            |         |
|                 |          |              |           |                                  |                |       |                                   |                          |                        |            |         |
|                 |          |              |           |                                  |                |       |                                   |                          |                        |            |         |
|                 |          |              |           |                                  |                |       |                                   |                          |                        |            |         |
|                 |          |              |           |                                  |                |       |                                   |                          |                        |            |         |
|                 |          |              |           |                                  |                |       |                                   |                          |                        |            |         |
|                 |          |              |           |                                  |                |       |                                   |                          |                        |            |         |
|                 |          |              |           |                                  |                |       |                                   |                          | Cancel                 | ОК         |         |
|                 |          |              |           |                                  |                |       |                                   | Ca                       | ancel Sub              | mit        |         |
|                 |          |              |           |                                  |                |       |                                   |                          |                        |            |         |

#### 6. APICはRHV Managerに接続され、データセンター内のホスト、VM、および論理ネットワーク で構成されるインベントリを取得します

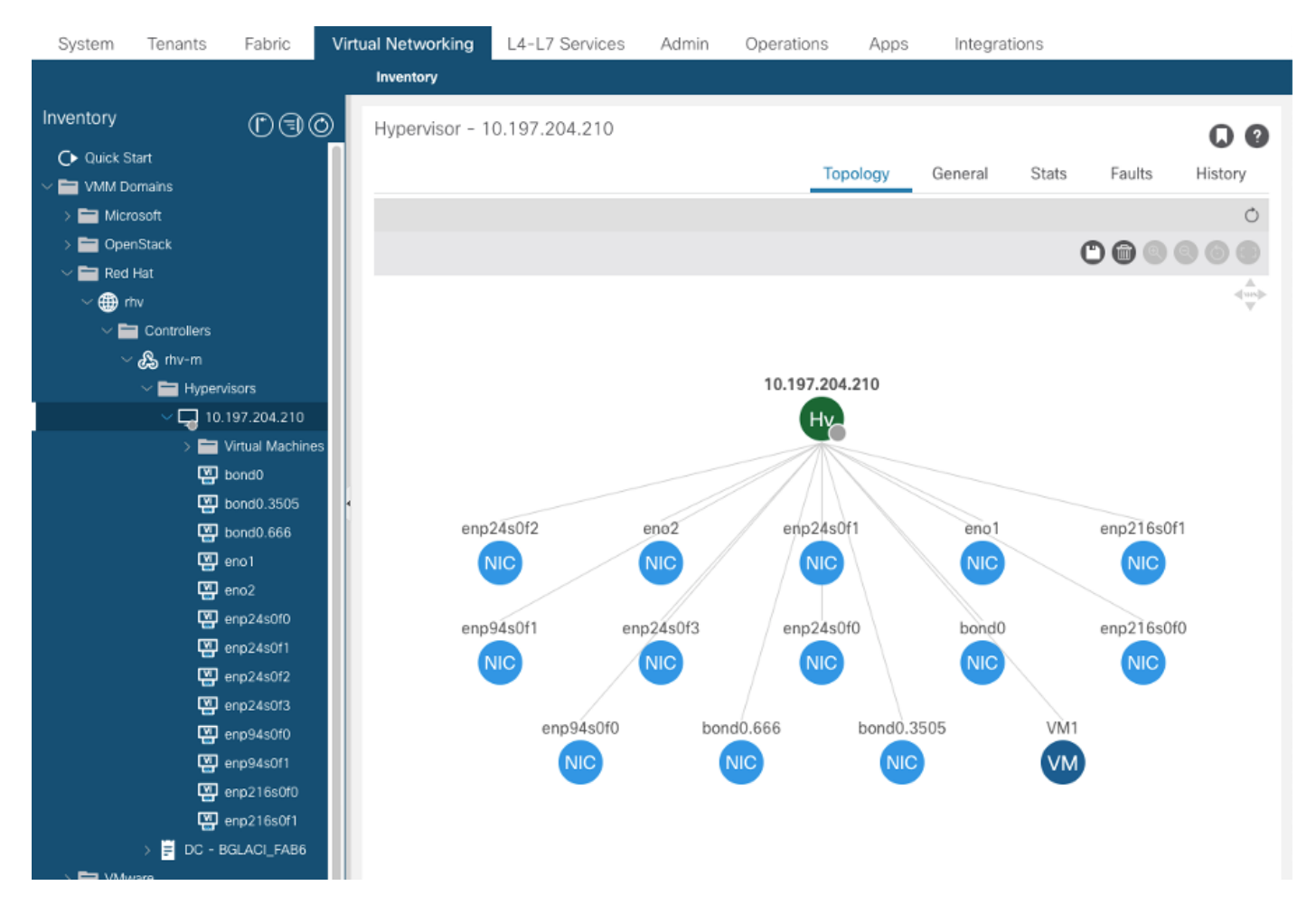

7.テナント、アプリケーションプロファイル、EPGを作成し、上記で作成したRedHatドメインに 関連付けます。

解決の即時性:事前プロビジョニング(事前プロビジョニングは4.2(3n)時点でのみサポート)

導入の即時性:即時またはオンデマンド

8. APICは、aci\_<domainName>というラベルの論理ネットワークとしてepgをRHV Managerにプ ッシュし、データセンター内のすべてのクラスタに関連付けます。ラベルをホストアップリンク に割り当てる(ワンタイム設定)

| ≡       | RED H       |                                                                                                    | <b>≜</b> <sup>2</sup> ⊖ |
|---------|-------------|----------------------------------------------------------------------------------------------------|-------------------------|
| 626     | Dashboai    | Setup Host 10.197.204.210 Networks 👽                                                                               | × st Console            |
| ۲       | Compute     | Drag to make changes                                                                                               | Errata                  |
| æ       | Network     | Interfaces Assigned Logical Networks Networks Labels Unassigned Logical Networks Unassigned Logical Networks       |                         |
|         | Storage     | aci_rhv Required                                                                                                   | mc All Networks         |
| \$<br>* | 🔅 Administr | S bond0       (VLAN 666)         •  enp94s0f1       • RHV ap01 epg-1         • UplinkNetwork       • uplinkNetwork |                         |
|         |             | no network assigned                                                                                                |                         |
|         |             | Verify connectivity between Host and Engine                                                                        |                         |
|         |             | Save network configuration Show virtual functions                                                                  |                         |
|         |             | OK Can                                                                                                    | el                      |
|         |             | > 1 Logical Network 🏛                                                                                              |                         |

10.

9.デフォルトでは、APICは関連付けられたプールからVLANカプセル化を動的に割り当てます。 VMをACI EPGの一部にするため、VMにネットワークを割り当てます。

| ≡    | RED HAT VI     | RTUA | LIZATION           |         |             |                            |            | <b>R N</b> |           | <b>≜</b> 2 0× <b>⊥</b> × |
|------|----------------|------|--------------------|---------|-------------|----------------------------|------------|------------|-----------|--------------------------|
| æ    | Dashboard      |      | Network > Networks |         |             |                            |            |            |           |                          |
|      | Compute        | >    | Network:           |         |             |                            |            | Ne         | w Impor   | x ☆ ∨ Q<br>t Edit Remove |
| æ    | Network        | >    | 2 ~                |         |             |                            |            |            |           | 1-4 <>                   |
|      |                |      | Name               | Comment | Data Center | Description                | Role       | VLAN tag   | g QoS Nam | Label                    |
|      | Storage        | >    | ovirtmgmt          |         | BGLACI_FAB6 | Default Management Network | <b>S</b> T |            | -         | -                        |
|      |                |      | quarantine         |         | BGLACI_FAB6 |                            | -          | 666        | -         | aci_rhv                  |
| - 44 |                |      | RHV ap01 epg-1     |         | BGLACI_FAB6 |                            | -          | 3505       | -         | aci_rhv                  |
| \$   | Administration | >    | uplinkNetwork      |         | BGLACI_FAB6 | uplinkNetwork              | -          |            |           |                          |
| •    | Events         |      |                    |         |             |                            |            |            |           |                          |

# 1. 作成したRHVドメインと、RHVマネージャとの接続の確立を担当するapicリーダーを確認しま す

bgl-aci06-apic1# show redhat domain name rhv Domain Name : rhv Virtual Switch Mode : rhev Number of EPGs : 1

APIC Owner: Controller APIC Ownership ----- ----bgl-aci0 Leader rhv-m 6-apic3 rhv-m bgl-aci0 NonLeader 6-apic2 rhv-m bgl-aci0 NonLeader 6-apicl rhev: Faults: Grouped by severity (Critical, Major, Minor, Warning) RHVHs VMs F rhev Type Datacenter Status aults \_\_\_\_\_ \_ \_\_\_\_\_ 10.197.204.33 rhev BGLACI\_FAB6 online 1 1 0 ,0,0,0 bgl-aci06-apic1#

#### 2. 関連するepgとvlanが割り当てられていることを確認します。

| bgl-aci06-apic1# show redhat dom | ain name rhv epg |           |
|----------------------------------|------------------|-----------|
| Encap: (P):Primary VLAN, (S):Sec | ondary VLAN      |           |
| Name                             | Encap            | AllocMode |
|                                  |                  |           |
| RHV ap01 epg-1                   | vlan-3505        | dynamic   |

bgl-aci06-apic1#

Faults by Severity : 0, 0, 0, 0

## を選択します。 接続されたホストを確認します。

| bgl-aci06-apic1# show | redhat domain name rhv rhev 10.197.204.33 |
|-----------------------|-------------------------------------------|
| Hostname or IP :      | 10.197.204.33                             |
| Datacenter :          | BGLACI_FAB6                               |
| Status :              | online                                    |
| Last Inventory Sync : | 2020-05-03 17:03:20                       |
| Last Event Seen :     | -                                         |
| Username :            | admin@internal                            |
| Number of RHV Hosts : | 1                                         |
| Number of VMs :       | 1                                         |
| Faults by Severity :  | 0, 0, 0, 0                                |
| Leader :              | bgl-aci06-apic3                           |
| Hosts:                |                                           |
| RHVH VMs              |                                           |
|                       |                                           |
| 10.197.204.210 1      |                                           |

#### 4. 次のmoqueryを使用して、RHV統合を確認することもできます

```
-To verify connected Hosts/Hypervisors
moquery -c compHv
-To verify Controller parameters and operational status
moquery -c compCtrlr
```

# 次のvrishコマンドを使用して、ホスト上のVMネットワーキングを確認できます(Linuxブリッジ のみ)

- To list all the networks present on the host:

virsh# ifacelist

| Name                                                                                                    | State                    | MAC Address                                                                   |  |  |
|----------------------------------------------------------------------------------------------------|--------------------------|-------------------------------------------------------------------------------|--|--|
|                                                                                                    |                          |                                                                               |  |  |
| lo                                                                                                    | active                   | 00:00:00:00:00                                                                |  |  |
| on60f6acb34a7a4                                                                                                    | active                   | 3c:fd:fe:d6:00:dc                                                             |  |  |
| ovirtmgmt                                                                                                    | active 2c:f8:9b:f8:18:1e |                                                                               |  |  |
| quarantine active 3c:fd:fe:d6:00:dc                                                                                                    |                          | 3c:fd:fe:d6:00:dc                                                             |  |  |
| uplinkNetwork                                                                                                    | active                   | 3c:fd:fe:d6:00:dc                                                             |  |  |
| - List all the VM on                                                                                                    | the host                 |                                                                               |  |  |
| virsh # list Id Name<br>Check the interface u<br>virsh # domiflist VM1                                                                                                    | State<br>sed to conn     | 1 VM1 running -<br>ect VM1. Here on60f6acb34a7a4 is the bridge pushed by ACI. |  |  |
| Interface Type                                                                                                    | Source                   | Model MAC                                                                     |  |  |
| vnet0 bridge                                                                                                    | on60f6acb3               | 4a7a4 virtio 56:6f:72:bd:00:03                                                |  |  |
| - To dump bridge<br>on60f6acb34a7a4 details,bond0.3505 is uplink interface of the bridge and will tag the VM traffic<br>with ACI provided VLAN(3505 in this case). virsh # iface-<br>dumpxml on60f6acb34a7a4 |                          |                                                                               |  |  |
| <interface name="on60f6acb34a7a4" type="bridge"></interface>                                                                                                    |                          |                                                                               |  |  |

```
<interface type='vlan' name='bond0.3505'>
link speed='20000' state='up'/>
<vlan tag='3505'>
<interface name='bond0'/>
</vlan>
</vlan>
</interface>
<interface type='ethernet' name='vnet0'>
<link state='unknown'/>
<mac address='fe:6f:72:bd:00:03'/>
</interface>
</bridge>
```

```
その他のリソース:
```

</interface>

1) RedHat Virtualization環境用Cisco ACIホワイトペーパー

2) Cisco ACI and Red Hat Virtualization Config Guide